# Hjælp – jeg har malware!

# Indhold

| Malware eller uønskede reklamer på hjemmesider?            | 1  |
|------------------------------------------------------------|----|
| Rens og styr computeren med Ccleaner                       | 3  |
| Ccleaner: Analyser og slet affaldsfiler                    | 3  |
| Cookies: slette eller gemme?                               | 5  |
| Igangsæt Rens                                              | 6  |
| Styr computeren bedre med Ccleaner                         | 6  |
| Hvordan fjerner jeg "Din pc's ydelse er ringe"?            | 7  |
| Fjern programmet fra computeren                            | 8  |
| Fjern programmet fra Internet Explorer og andre browsere   | 8  |
| Internet Explorer                                          | 8  |
| Chrome                                                     | 9  |
| Fjern programmet med Malwarebytes                          | 9  |
| Endelig succes igennem afinstallering af Internet Explorer | 11 |
| Forklaringer og løsninger                                  | 11 |
| En fortsættelse af sagaen, maj 2014:                       | 12 |
|                                                            |    |

# MALWARE ELLER UØNSKEDE REKLAMER PÅ HJEMMESIDER?

Ser dine hjemmesider ofte ud som nedenstående skærmklip fra Kulturministeriet? Som du nok kan regne ud, har Kulturministeriet her ikke lagt reklamer af denne type på siden, og de er derfor kommet kunstigt pga. et uønsket reklameprogram. Det man kalder "malware". Malware kan være farligt, og skal fjernes. Firmaerne bag tjener penge på reklamerne og den trafik de skaber.

#### Karens vejledning til at fjerne malware

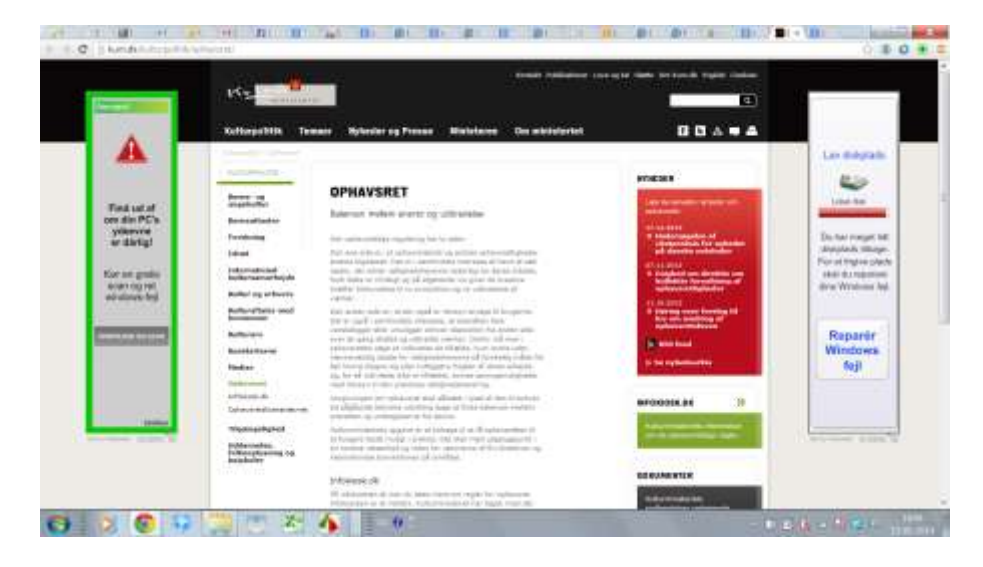

Reklamerne er i sig selv irriterende at se på. Værre er at du – eller andre på din computer – kan komme til at klikke på dem, måske bare for at lukke dem. Det leder derefter til installering af yderligere programmer, som for alvor kan skade maskinen.

Reklamerne stammer som nævnt fra et reklameprogram, der på en eller anden måde har fået sig installeret på din maskine. Det er typisk sket i forbindelse med at du har installeret et andet, mere uskyldigt program, som derefter har installeret reklameprogrammet meget diskret. Hos mig er det vist nok sket gennem programmet BatteryCare, der var installeret på min computer, da jeg købte den.

Der er ikke noget bestemt navn for reklameprogrammet. Det kan optræde under navne som "RightSaver, SafeSaver, DP1815, Video Player, Convert Files for Free, Plus-HD 1.3, BetterSurf, Media Player 1.1, PassShow, LyricsBuddy-1, YutubeAdBlock 1.2, Media Player 1.1, Savings Bull, Feven Pro 1.1, Websteroids, Savings Bull, HD-Plus 3.5, QuickShare."

Denne vejledning er baseret på mine egne erfaringer med at rense min egen og min datters computer for malware i foråret 2014. Vi har i øvrigt begge installeret udmærkede og opdaterede antivirus-programmer. Af forskellige årsager har de bare ikke reageret på malwaren.

Jeg har fået god hjælp fra flg. hjemmesider:

- <u>http://www.spywarefri.dk/manualer/manual-for-installation-og-brug-af-</u> ccleaner/
  - En god gennemgang af hvordan Ccleaner fungerer
- <u>http://malwaretips.com/blogs/</u>
  - En meget fin hjemmeside med alle mulige malware-tips. Den skrives af Stelian Pilici, som driver en computerbutik i Rumænien.
- http://www.shouldiremoveit.com/index.aspx
  - En hjemmeside med struktureret gennemgang af alle mulige programmer. Først kommer producentens tekst, dernæst resultatet af forskellige virustjek – det er det sidste der er det interessante. Der

er også en statistik på hvor mange brugere der fjerner/beholder de pågældende programmer.

## RENS OG STYR COMPUTEREN MED CCLEANER

Gå til Ccleaner (<u>http://www.piriform.com/ccleaner</u>). Du kan her vælge mellem betalingsversion og den gratis. Vælg den gratis ved at klikke på et af hjemmeside-linksene til venstre. Download går i gang automatisk.

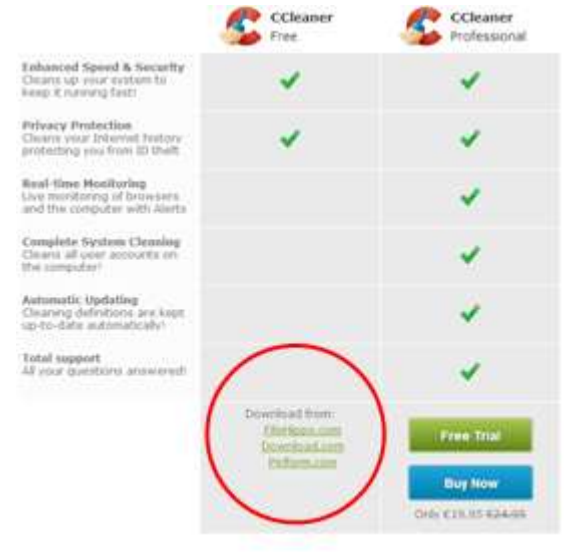

I forbindelse med installeringen af Ccleaner bliver du spurgt om du vil have forskellige ekstra funktioner. Sig bare ja.

## **Ccleaner: Analyser og slet affaldsfiler**

Ccleaner starter op med nedenstående skærmbillede, hvor du først skal vælge **Analyser.** 

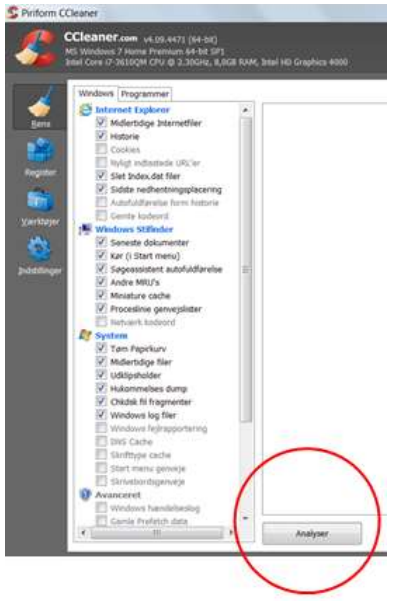

#### Det gav næste skærmbillede:

|        | Cleaner.com v4.19.4/21 (64-bt)<br>15 Windows 7 Harre Premara H-48, 971<br>nal Care i7-3520QH CPU @ 2.30CH2, 8.00                                                                                                    | a kw | , Josef HG) Graphica 4005                                             |              |            |  |
|--------|----------------------------------------------------------------------------------------------------|------|-----------------------------------------------------------------------|--------------|------------|--|
| 1      | Windown Programmer                                                                                                    |      | <b>4</b> -                                                            |              |            |  |
|        | @ Internet Explorer                                                                                                    |      | ANALYSE F/ERDIG - (82.285 sel)                                        |              |            |  |
|        | Vedertidge Internetfiler     Vedertidge Internetfiler     Vedertide     Vedertide |      | 5.342 MB bliver (jernet: (Orka starrelse)                             |              |            |  |
|        |                                                                                                    |      | Detaijer om Ner som slettes (Netz: Ingen Mer er blevet slettet endnu) |              |            |  |
|        |                                                                                                    |      | Promet Explorer - Midlertidige Internet/lier                          | 255.821 KB   | 2.263 file |  |
|        | Centre losteord                                                                                                    |      | Windows Stifnder - Seneate dokumenter                                 | 359 KB       | 109 file   |  |
| terj - | Windows Stilledor                                                                                                    |      | System - Tam Pazirliury                                               | 2.112.902 KE | 474 file   |  |
| 5      | Seneste dokumenter                                                                                                    |      | Bratem - Midlertation filer                                           | 126.676 KE   | 1.126 Ne   |  |
|        | W Kar (i Start menu)                                                                                                    |      | By System - Hukommelses dump                                          | 662.221 KE   | 4 file     |  |
|        | Sageassistent autofuldfarelse                                                                                                    | HI.  | By System - Windows log filer                                         | 12.293 KE    | 18 16      |  |
| 100    | Andre M83/s                                                                                                    |      | 🙀 Firefox - Coolses                                                   | 0 KB         | 521 file   |  |
|        | S Miniatura coche                                                                                                    |      | Prirefox - Nedhenthrings historie                                     | DO KE        | I file     |  |
|        | R Procesimie gerwejsiter                                                                                                    |      | Coople Chrome - Internet cache                                        | 126.177 KE   | 877 file   |  |
|        | Netrart: kodeord                                                                                                    |      | Coople Chrome - Internet hotone                                       | 4.046 NE     | 55 file    |  |
|        | 🕼 System                                                                                                    |      | Giogle Chinaia - Cardena                                              | 16.236 98    | 2.018 164  |  |
|        | Tam Paperkury                                                                                                    |      | Coogle Chrome - Sesson                                                | 1.187 KB     | 2 file     |  |
|        | (V) Midlertidige filer                                                                                                    |      | Programmer - Adobe Acrobat 10.0                                       | 52 KB        | 1 file     |  |
|        | W Udilipsholder                                                                                                    |      | Programmer - Adobe Acrobat XJ                                         | 18.456 KE    | 15 file    |  |
|        | er Hukommeises dump                                                                                                    |      | Programmer - Adobe Reader 11.0                                        | 899 KE       | -4 file    |  |
|        | Children in hagherter                                                                                                    |      | Programmer - GIMP 2.8                                                 | 1 KB         | 1 file     |  |
|        | Windows log iter                                                                                                    | 1.10 | Programmer - HandBrake                                                | 122 NE       | 3 fée      |  |
|        | D45 Cache                                                                                                    |      | Programmer - MS Office Picture Manager                                | 216 KE       | ti Tite    |  |
|        | Thefftone carlie                                                                                                    |      | Programmer - Office 2010                                              | 3.435 KE     | 27 file    |  |
|        | Start manu pervete                                                                                                    |      | 🚈 Internet - FileZilla                                                | 4 KE         | 1 file     |  |
|        | III Ikraeliardagemerje                                                                                                    |      | Multimedie - Adobe Flash Player                                       | 1.68         | 5 file     |  |
|        | Vanoiret                                                                                                    |      | Multimedie - Microsoft Silverlight                                    | 41 KE        | 86 fite    |  |
|        | Windows harndelanding                                                                                                    |      | Multimedie - Quicktime Player                                         | 2.046 KB     | 9 file     |  |

Som du kan se, kan der fjernes en del filer. Bl.a. fylder min papirkurv tilsyneladende 2 gigabyte.

Der er også nævnt en del programfiler – her er det altså ikke selve programmet der fjernes, kun de midlertidige filer i forbindelse med installeringen af programmet eller andet.

De midlertidige filer fra mine tre browsere fylder en del. Mest fylder Internet Explorer, nok fordi jeg ser YouTube dér.

Hvis du klikker på fanen **Programmer**, kan du se mere om hvad der kan fjernes. Læg mærke til at jeg har fjernet fluebenet i Office 2010, da jeg har læst at netop Office kan være følsom for rensning.

#### Karens vejledning til at fjerne malware

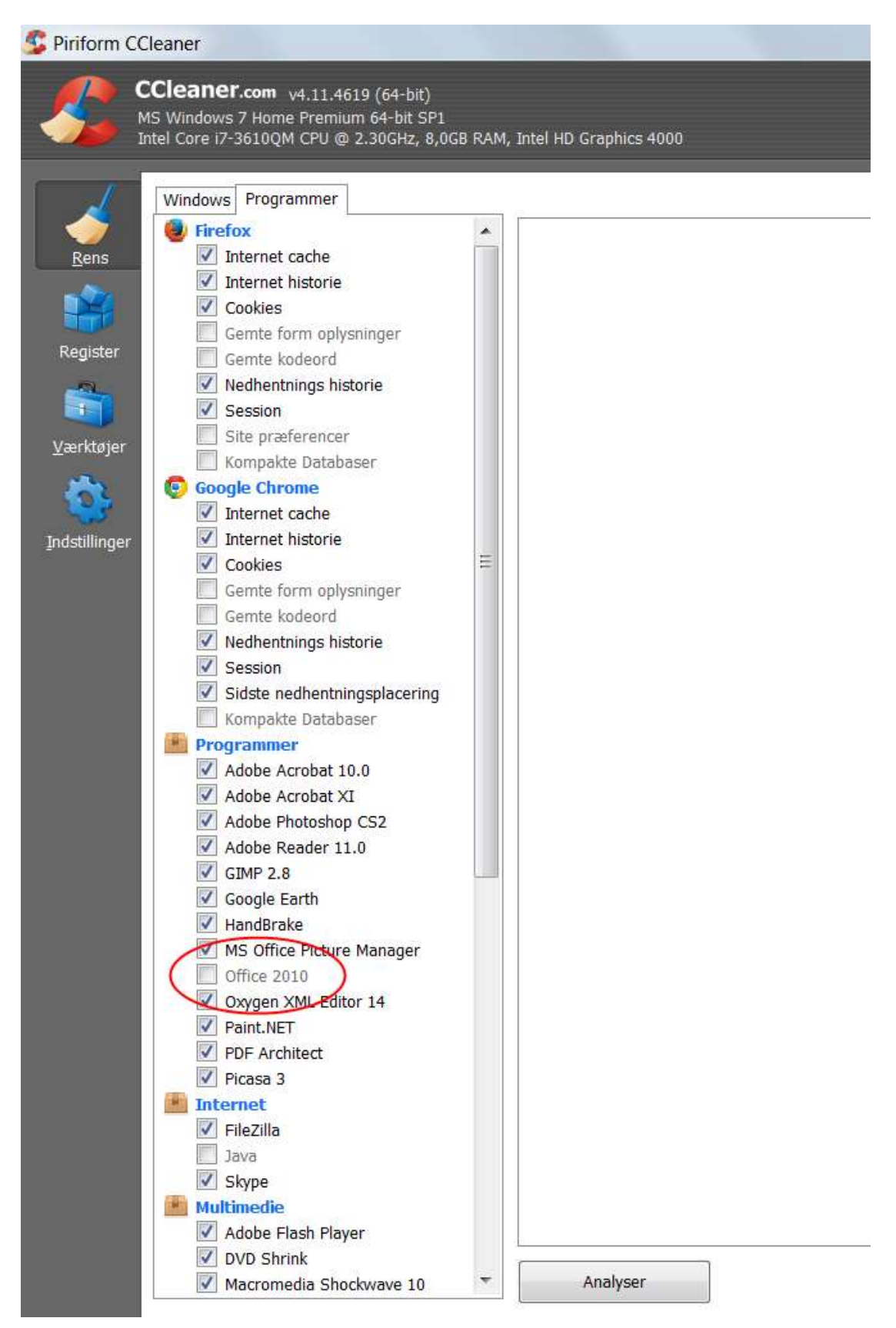

### Cookies: slette eller gemme?

Som du kan se, bliver Internet cache, historie og cookies automatisk slettet. Gemte kodeord o.l. bliver ikke slettet, men du må være forberedt på at sletningen af cookies gør det nødvendigt at genindtaste en del oplysninger rundt omkring. Samtidig er du nødt til at slette dem, for det er tit her at de farlige reklamelinks ligger gemt.

Ved at klikke på **Indstillinger** og vælge **Cookies** i venstre side kan du dog gemme de bedste cookies.

Som du måske kan ane på nedenstående billede, har jeg en hel del cookies. Den markerede cookie (accounts.youtube.com) kunne måske være smart at beholde, og det gør jeg ved at trække den over i højre side. Mange cookies er nemlig nyttige, og det er derfor godt at kigge listen igennem.

| siner:                                                        |                                                                                                    |                                                                                                    |                                                                              |
|---------------------------------------------------------------|----------------------------------------------------------------------------------------------------|----------------------------------------------------------------------------------------------------|------------------------------------------------------------------------------|
| Vibulaner com ya<br>Vibulanes 7 Herne P<br>el Cone U-3619QM C | 09.4411 (94-bd)<br>5970an 64-bd SPI<br>94 @ 2. SoCH2, 6,0CB RAM, Intel HD Graphica 4000                                                                                                    |                                                                                                    |                                                                              |
| Indutikinger                                                  | Cookies<br>Valg di costac du ender at behelde (tiette viktelerer cootes) file ble litternet trouvisere og Rich prografi                                                                                                    | 8                                                                                                    |                                                                              |
| Cookes                                                        | # Seg                                                                                                    |                                                                                                    | # 941                                                                        |
| Inkluder                                                      | Costos on Computer                                                                                                    | 1                                                                                                    | Cookies som behoktes                                                         |
| Excluder                                                      | accounts you want com<br>accounts you use com/accounts<br>accounts you use com accounts accounts<br>activities account account account account<br>activities account account account account account account account account<br>activities account account ac |                                                                                                    | 10fastfingers.com<br>accounts.google.com<br>accounts.google.dk<br>google.com |
| Awanceret                                                     | acutyplations.com<br>econom-online.com                                                                                                    |                                                                                                    | loger.tive.com<br>mail.google.com                                            |
|                                                               | ad.3e0yedid.com<br>ad.doublecids.not<br>ad.yektmanager.com                                                                                                    |                                                                                                    | www.google.com<br>www.google.com/accounts<br>yehse.com                       |
|                                                               | ad.zeaeu.com<br>edi.endete.uk<br>edi.ediemil.editer.com                                                                                                    | >                                                                                                    |                                                                              |
|                                                               | adislaw.com<br>adbrink.com<br>adbrink.com                                                                                                    | -0                                                                                                    |                                                                              |
|                                                               | aner<br>Deaner om va<br>verstens 2 intere<br>Detatilinger<br>Contes<br>Detauer<br>Bestuder                                                                                                    | aner<br>Jeaner om v4.05.4471 (94-brt)<br>wittetnus 7.Herre Partner (4-brt 37)<br>if one 07-56300M CPU (9.2.500Az, 8.000 NAM, bits) HD Griephos 4000<br>Tedatilinger<br>Contree<br>Padatilinger<br>Contree<br>P Seg<br>Priducter<br>Bostiluder<br>Ausnoard<br>Ausnoard<br>Ausnoard<br>Ausnoard<br>Bostiluder<br>Ausnoard<br>Ausnoard<br>Ausnoard<br>Bostiluder<br>Ausnoard<br>Ausnoard<br>Bostiluder<br>Ausnoard<br>Bostiluder<br>Ausnoard<br>Ausnoard<br>Bostiluder<br>Ausnoard<br>Bostiluder<br>Ausnoard<br>Ausnoard<br>Bostiluder<br>Ausnoard<br>Bostiluder<br>Bostiluder<br>Ausnoard<br>Bostiluder<br>Bostiluder<br>Bostiluter<br>Bostiluder<br>Bostiluder<br>B | aner                                                                         |

I skærmbilledet optræder imidlertid en cookie fra ad.doubleclick.net. Det er en kendt reklamevirus, der skaber reklamer fx hver gang man klikker på en Google-søgning. Den kommer ikke med. Det gør heller ikke cookien længere nede fra *Russian Girls* og fra *Ryan Air*. Jeg ved ikke hvordan *Russian Girls* er kommet, men ved at jeg tit får underlige reklamer fra interesserede russiske piger på min Facebook, så mon ikke den har noget med det at gøre.

Cookien fra Ryan Air er sikkert fin nok. Men mange mener at Ryan Air holder øje med dine søgninger på billige flybilletter, således at prisen stiger jo flere gange du søger på samme afgang.

Derfor får den heller ikke lov at komme med...

#### Igangsæt Rens

Og så er det bare at klikke på knappen Kør rens.

Du får i første omgang en advarsel om at der bliver slettet filer permanent. Hvis du har tjekket dine cookies og fjernet markeringen i Office-pakken, skal du ignorere advarslen.

Hos mig fik jeg fjernet over 5 gigabyte.

#### Styr computeren bedre med Ccleaner

Klik på **Register** til venstre under de forskellige værktøjer. Vælg **Skan efter problemer.** Klik derefter på **Udbedre valgte problemer**. Du bliver spurgt om du vil oprette en sikkerhedskopi af ændringer i registrerings-databasen – sig hellere ja. Derefter bliver computeren renset for endnu flere affaldsfiler. Klik på **Værktøjer** til venstre. Klik på **Opstart**. Her ser du alle de programmer der starter automatisk hver gang du starter computeren op. Mange programmer er sat til automatisk opstart og det kan forsinke opstarten meget. Omvendt er det også praktisk at nogle af programmerne starter op, da de på den måde kan søge efter opdateringer.

Bemærk i øvrigt de forskellige faner, specielt fanen **Skemalagte opgaver**. Mange malware-programmer geninstallerer sig selv på den måde.

Som du kan se på mit skærmbillede, har jeg en del programmer.

| ifeetale<br>proparate | Opstart<br>Line protected in the | a that have not against of div companies which be server                                                                                                    |                                 |                                                                                                    |                |
|-----------------------|----------------------------------|----------------------------------------------------------------------------------------------------|---------------------------------|----------------------------------------------------------------------------------------------------|----------------|
| Sentet                | mains prevent by                 | planar   Prather   Geogle Oriente   Skenicilegite spyster   Ge                                                                                                    | they part and                   |                                                                                                    | 110.00         |
| and a little of the   | ADAM: IMPR                       | Payers                                                                                                    | Julgver.                        | A construction of the second second sec                                                                                                    |                |
| PEPE                  | 940 1903,000                     | Gerrindbareal Frailait                                                                                                    | Carrier United An Autombacher   | "Criming and Page 2000 second Bag and Thing Department Free and"                                                                                                    | and the second |
|                       | 36 HIGLINGER                     | Gregetimetext                                                                                                    | Exegle                          | "C/2hog an Pike 5480Google/Drive gaugedeitverges, and Jaatustel                                                                                                    |                |
| Sedam                 | 10 HBCLUBUL                      | clariy/turry                                                                                                    |                                 | "CI_PEDOK-CI_DATEV-L_DELAW" /LODATE                                                                                                    |                |
| human                 | 94 Heccolum                      | Traine Fallier                                                                                                    | Former Factoringer Dis. 141     | C. Weighen Andel (1994) (Million Million and A                                                                                                    | 1000 14000     |
| and the second        | 3a +#C259ut                      | Office Syle Presses                                                                                                    | Histosill Carpotation           | "C/Program Files (dds)/Manuel/F. Office/office/+146/08/HELE/SF"                                                                                                    |                |
| Electronal -          | 3a H#CUSRut                      | Raiderdan1                                                                                                    |                                 | C Program Filed Paintender2 Ran fember 2 and                                                                                                    |                |
|                       | 3A HeCloften                     | Sidehar                                                                                                    | Microsoft Carphoteen            | C:Synghem Her/Worken Salabar/solidat.eve (mitellier)                                                                                                    |                |
|                       | they relative                    | Stee                                                                                                    | make Corporation                | 33 they we they delta the grant there and a part                                                                                                    |                |
|                       | In HIGHING                       | Towerse                                                                                                    |                                 | C (Program Merc 1466)//two/Wresse//two/Wresse.                                                                                                    |                |
|                       | 36 H8CLURA                       | hourkpallitation and                                                                                                    | EVERGEAU                        | "tr Prografs Priet/Tunifipid Blocker/Tunifipidillackel.ese"                                                                                                    |                |
|                       | IB. HECUBUT                      | spitakolly!                                                                                                    | Adda Systems Seconded           | C Pragien Hes (WK)/Adde/Access 7.5/Acces/Adde/adde/adde/adde/Acces/3.5/                                                                                                    |                |
|                       | In HURRAN                        | Adulte ABM                                                                                                    | Adobe Systems Incorporated      | "Criftnogram Files (xidt)/Common Files/utdoor/Abhill_Crytobox8tm.ave"                                                                                                    |                |
|                       | 3a HEADAN                        | Adde Creet'se Oost                                                                                                    | Adole Systems Incorporated      | "CrProgram Files (MOUAdde-Addee Creative Dood/ACCC) rative Cost are" immoving these immOdate type true                                                                                                    |                |
|                       | And HELTERY                      | Addex Render, Speed Literature                                                                                                    |                                 | "C Program Piles (MOV-Edular/Report 10-2016/doine/Leader_Lander_ut.eve"                                                                                                    |                |
|                       | Joy PELPURAL                     | Adubed Altitiquation 1.11                                                                                                    | indator Systems Incorporated    | "C Program Piles 248 / Orannen Piler/Adde/COBC/FUIgr/UNIC/getaler Startup Bills even"                                                                                                    | 12             |
|                       | Rej HUJUNUN                      | APROX AND AND AND AND AND AND AND AND AND AND                                                                                                    | apper the                       | To Program Plan (MA) (Common Plan (Apple Apple A       | 10             |
|                       | 3a HEFCRUS                       | 964                                                                                                    | Ayre the second finite & co. 41 | To youg an inter (ddy) was statistic assistant and say inter-                                                                                                    |                |
|                       | 38 HAUPERUS                      | eccentral and a second second s | Moreault Cargonation            | C huid mu time care hard og hund gen hydrol i drond son, carefore une                                                                                                    |                |
|                       | Mit Hallmann                     | and the second second second                                                                                                    | worms accurrent, 102            | C. Compare and the first of many distances and the first one (a) (a)                                                                                                    |                |
|                       | 141 - 140,010,00                 | free samples is an adding that a more                                                                                                    | Contra Containen, Sto.          | The share and the structure over mostly better server of the plant we, an orbit                                                                                                    |                |
|                       |                                  | and the second second se | Proper provinger, 199           | <ol> <li>South and the state of the state of the stat</li></ol> |                |
|                       | 10 PELPEND                       | 61901                                                                                                    | BUAR MICHAELE PLAN Lark         | Service in Province Advances of Table 1 Annual                                                                                                    |                |
|                       | 44 (HQUPCHUS                     | reconstructions.                                                                                                    | - total residences.             | 27 Akumpton Milaniarya Samarya ak                                                                                                    |                |

Yderst til højre kan du vælge om du vil aktivere, deaktivere eller slette et program. Vælg **Deaktiver** ved så mange programmer som muligt og **Slet** ved dem du finder mistænkelige. Husk at hvert aktiveret program forsinker opstarten af din computer.

Hold øje med programmer som AmilUpdXp og GoforFilesUpdate. Det er nogle af de grimme programmer.

Gå også til **Afinstaller programmer** og brug lidt tid på at kigge programmer igennem. Kig efter programmer som Software Version Updater og Bundled software installer. De hører sammen med de ovennævnte og skal også fjernes. På min datters computer fandt jeg også Media View og Media Viewer. Da jeg afinstallerede Media View, fik jeg omgående en virusadvarsel – måske lidt sent – fra Avira. Beskeden her var et programmet Adware/Adware.gen ikke ville lade sig afinstallere og derfor måtte fjernes manuelt i stedet. Meget typisk for disse programmer.

Et andet program, der kan virke mistænkeligt, er Launch Manager fra Wistron Corp. Det er imidlertid i orden, som en hurtig Google-søgning viste.

Bemærk i øvrigt knappen til Fil Finder. Fil Finder gør det muligt at finde identiske mapper eller filer på computeren og så slette dubletten. Men det er en anden sag.

## HVORDAN FJERNER JEG "DIN PC'S YDELSE ER RINGE"?

Et ganske særligt problem på min computer var den lille møgreklame med ordenne "Din PC's ydelse er ringe", eller på engelske hjemmesider "Your PC Performance is poor". Den forblev trods grundig rensning og poppede op overalt, specielt i Youtube-videoer.

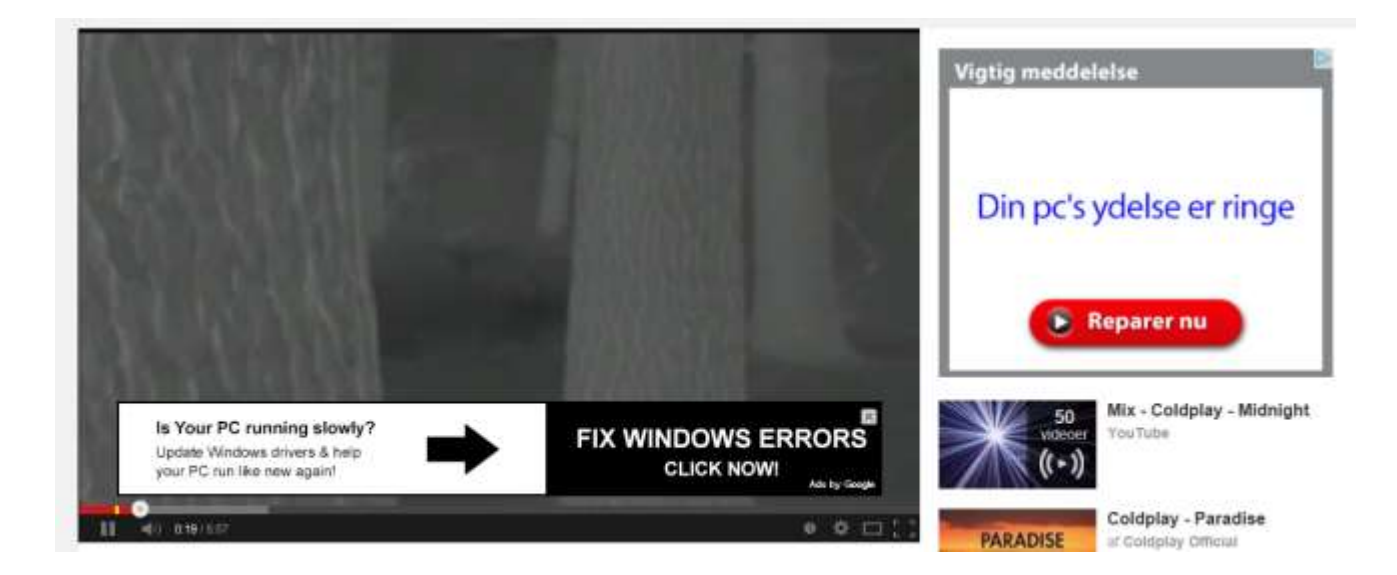

Den er naturligvis malware eller adware som de øvrige programmer, men sværere at fjerne. Her er hvad jeg gjorde – det er en lang historie...

#### Fjern programmet fra computeren

Afinstaller først det oprindelige program der installerede "Din PC's ydelse". Det kan være svært at finde. Brug Ccleaner eller gå til Kontrolpanel. Når programoversigten er åbnet, kan du klikke på søjlen to gange for at få de sidst installerede programmer øverst. Kig dem igennem. Hvis du kan huske hvornår du begyndte at se annoncen, kan det hjælpe.

Mulige programnavne kan være: RightSaver, SafeSaver, DP1815, Video Player, Convert Files for Free, Plus-HD 1.3, BetterSurf, Media Player 1.1, PassShow, LyricsBuddy-1, YutubeAdBlock 1.2, Media Player 1.1, Savings Bull, Feven Pro 1.1, Websteroids, Savings Bull, HD-Plus 3.5, QuickShare.

Muligvis er der ikke engang installeret noget program... Det hele kan nemlig ske via webbrowsere.

## Fjern programmet fra Internet Explorer og andre browsere

#### Internet Explorer

Klik på 😳 (Funktioner) og vælg Internet Indstillinger. Klik her på fanen Avanceret og på knappen Nulstil. Sig ja til at fjerne personlige indstillinger. Gem og luk IE.

Hos mig virkede dette dog ikke. Som vist senere viste det sig at jeg havde to versioner af Internet Explorer installeret, og at "Din pc's ydeevne"-programmet havde gemt sig i den anden version. Se sidst i denne vejledning for nærmere beskrivelse af dette.

#### Chrome

Klik på menuen øverst til højre ≡ og vælg Værktøjer/Udvidelser. Kig her efter mistænkelige udvidelsesprogrammer. Fjern dem.

Firefox har en tilsvarende indstilling. Øvrige browsere sikkert også.

## Fjern programmet med Malwarebytes

Som nævnt virkede det ikke hos mig. Jeg gik derfor videre med det avancerede program Malwarebytes. Hent og installer Malwarebytes fra dette link: <u>http://www.malwarebytes.org/free/</u>. Ligesom med Ccleaner er der både en gratis og en betalingsversion. Du behøver ikke betale.

Malwarebytes anbefaler at man starter med en **Hurtig scanning.** Hos mig gav det følgende resultat:

| warebytes Anti-Malware                                                    |                                                         |                               |                                |                |
|---------------------------------------------------------------------------|---------------------------------------------------------|-------------------------------|--------------------------------|----------------|
| Malwarebyt                                                                | es                                                      |                               |                                | 0000           |
| nner Beskyttelse Opdater Kan                                              | ortæne Logs Eksk                                        | ludering   Indstillinger   Fi | ere Værkløjer Om               |                |
| Skanner<br>Nede under er der en liste ov<br>sikre en succesfuld tjernelse | er det skadelige software.<br>af den skadelige software | som der blev fundet på dit sy | stem. Luk alle unødvendige pro | grammer for at |
| Firma                                                                     | Kategon                                                 | Objekt                        | An                             | 54             |
| PUP.Optional.InstalBrain.A                                                | Piegistry Key                                           | HIGH/Schware(Insta)           | 10                             |                |
|                                                                           |                                                         |                               |                                |                |
|                                                                           |                                                         |                               |                                |                |
| Fjern det valgte                                                          |                                                         | Ignorer                       | Gem Log                        | Hovedmenu      |

Ved at højreklikke på den markerede fil får man adgang til "**Vælg alle objekter**", der udvider søgningen på filer fra kilden. Gør det og klik derefter på **Fjern det valgte**. Karens vejledning til at fjerne malware

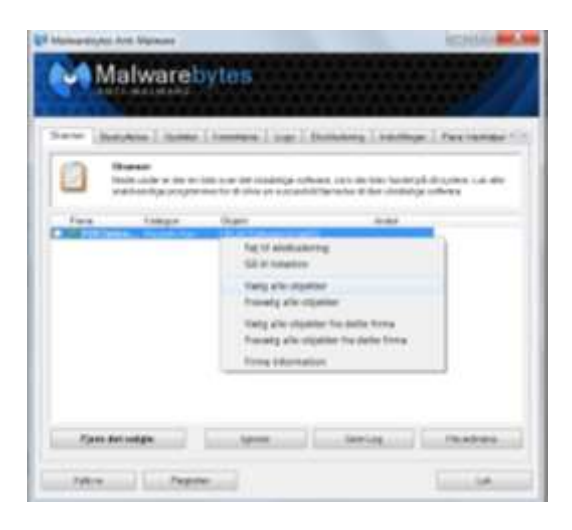

Umiddelbart efter jeg havde gjort dette, kom mit antivirus-program Avira med følgende advarsel:

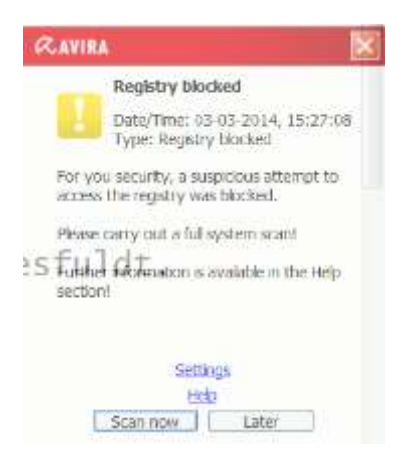

Jeg går dog ud fra at Avira bare registrerede at Malwarebytes gik ind og fjernede filer. Men måske lykkedes det ikke at fjerne filen. Der var i hvert fald stadig problemer, og jeg valgte derfor at køre en **Fuld scanning**. Den gav følgende resultat:

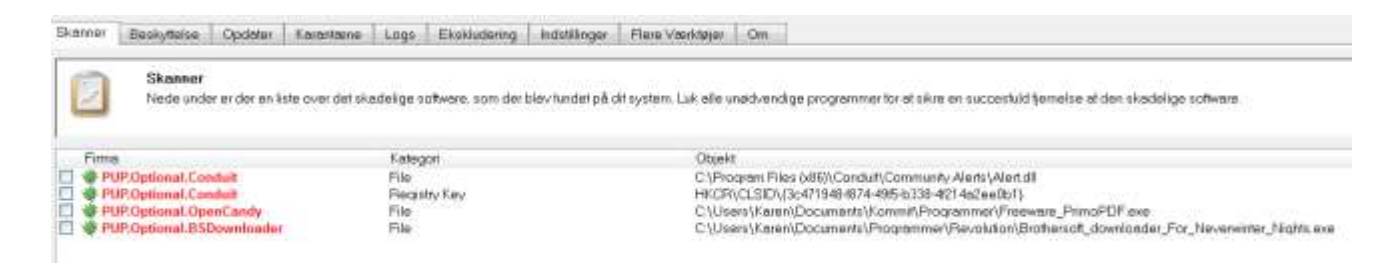

Jeg højreklikkede først på filerne og valgte **Fjern alt fra dette firma**, før jeg gik videre til helt at fjerne dem. Endelig genstartede jeg computeren.

Tilsyneladende var rensningen en succes. I hvert fald var "Din pc's ydelse" væk fra Chrome. Men på Internet Explorer fortsatte den.

## Endelig succes igennem afinstallering af Internet Explorer

Jeg fandt det interessant at Chrome fungerede, men ikke Internet Explorer, og bestemte mig derfor – meget frustreret – for at afinstallere Internet Explorer.

I **Kontrolpanel** kan man imidlertid ikke se Internet Explorer. Det kunne jeg først da jeg valgte **Vis installerede Opdateringer**. Det viste sig at jeg havde to Internet Explorer'e installeret. Den ene hed bare Internet Explorer. Den anden hed Internet Explorer 10 da-DK Language Pack.

Jeg fjernede den første version og beholdt den anden.

Dernæst genstartede jeg computeren.

Og så åbnede jeg Internet Explorer.

Ingen mistænkelige reklamer. Ingen "Din pc's ydeevne er ringe". Og sådan er det stadig.

## Forklaringer og løsninger

Jeg skal ikke kunne sige præcist hvordan jeg har fået den dejlige reklame-virus. Men mens jeg tænkte, poppede mit batteri-program "Battery Care" op med en besked om at det skulle opdateres. Jeg har altid tænkt at det var et smart program der forlængede mit batteris levetid med de jævnlige påmindelser om at jeg skal huske at kalibrere det (dvs. først oplade computeren fuldt, dernæst lade den stå med strøm på i to timer, dernæst fjerne strømmen og lade computeren gå i dvale af sig selv i mindst 5 timer, hvorefter batteriet skulle fungere bedre).

Men nu klikkede jeg så på opdateringslinket og gik i gang med at downloade opdateringen. Tidligere er jeg ikke blevet spurgt om opdateringer, så jeg tror at jeg har fået fjernet den automatiske opdatering, da jeg rensede min computer med Ccleaner.

Undervejs gik det op for mig at BatteryCare meget diskret spurgte mig om lov til at installere en "toolbar", som jeg ikke kendte. Jeg sagde nej. I næste dialogboks var der endnu et program (Conduit), som jeg også aktivt skulle sige nej til.

Jeg tjekkede Conduit og BatteryCare ud på nettet og fandt adskillige oplysninger om at især Conduit er et malware-program, hvis eneste formål er at lukke andre, skadelige programmer ind på din computer. BatteryCare selv ser ud til at være nyttesløst.

Jeg fjernede selvfølgelig BatteryCare. Men der kommer sikkert noget andet på et andet tidspunkt. Så er det bare at komme i gang igen med rensningen.

Hvis du læser dette, er det nok fordi du selv har problemer. Hvis ikke min vejledning hjalp dig, så prøv at besøge Malwaretips, nævnt i indledningen: <u>http://malwaretips.com/blogs/</u>

## EN FORTSÆTTELSE AF SAGAEN, MAJ 2014:

På et eller andet tidspunkt i marts eller april fik jeg trods alle forsigtighedsregler alligevel virus. Jeg mener det kom i forbindelse med at jeg installerede det uskyldige program Geogebra fra den knap så uskyldige side Softonic.com. Aldrig brug den. Adlød Malwarebytes og slettede diverse programmer, men slettede så også den oprindelige installationsfil til Geogebra. Måske var det det. I hvert fald blev halvdelen af mine programmer saboteret, sådan uden videre. Jeg ved ikke hvad der skete, ikke andet end at ikonerne på computeren fra det ene øjeblik til det næste fik det der kedelige udseende, der signalerer at genvejen ikke virker længere. Og altså heller ikke programmet.

Jeg kørte så systemgendannelse, men fik desværre ikke valgt en dato langt nok tilbage i tiden (tror jeg da). Jeg fik de fleste programmer igen, men vedblev at have problemer med at starte fx Skype. Jeg var tæt på at formattere hele computeren, men turde ikke.

Nu, i maj, var jeg så kommet over på den anden side igen. Og så begynder den fordømte reklame at poppe op igen. Jeg havde netop installeret Jaws (en skærmlæser), som jeg ikke mistænkte, Wise Cleaner og Wise Uninstaller (som jeg egentlig heller ikke mistænker) samt nogle opdateringer, som havde vedligeholdt sig selv. Men de så heller ikke mistænkelige ud: Sentinel System Driver Installer (noget Microsoft noget) og Microsoft Visual Basics C++.

For en sikkerheds skyld afinstallerede jeg Jaws (7 underprogrammer!) og Wiseprogrammerne. Så læste jeg min egen vejledning og genkendte navnet Conduit. Klikkede på Windows-knappen (Start-knappen), skrev Conduit i skrivefeltet. Forskellige resultater væltede frem: Conduit-mapper, NCH-mapper med Conduit i sig.

Jeg lavede en søgning (ikke længere Google – kan ikke bruges til den slags søgninger, da kunstige sider vælter op i søgeresultaterne. Brugte i stedet DuckDuckGo). Fandt at de to ting hænger sammen, altså NCh og Conduit, og at begge er kendt for at indeholde malware.

I NCH-mappen fandt jeg mere: Express Zip, Prism, VideoPad. Alt sammen programmer jeg ikke rigtig har fået til at virke, men som jeg ikke har forbundet med noget specielt. Nu ved jeg det så.